## Création compte Tornelo

→ Etape 1 : Rendez-vous sur <u>https://home.tornelo.com/</u> la page qui vous invite à vous connecter (sign in) • si vous posséder un compte Tornelo vous pouvez passer à l'étape 3 en renseignant votre Email et mot de passe

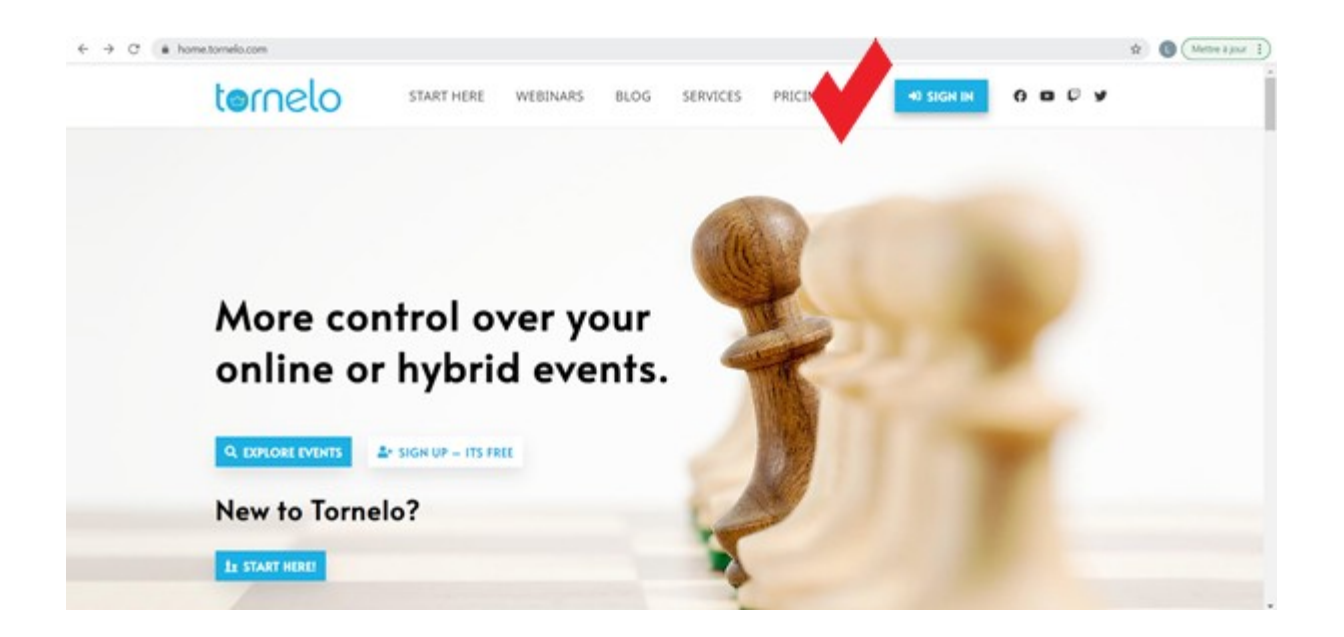

## → Étape 2 :

Cette page va vous permettre de demander la création d'un nouveau compte en appuyant sur le bouton « Create new account »

| $\leftrightarrow \rightarrow \mathbf{C}$ ( $\mathbf{\hat{e}}$ tornelo.com/session/n | ew                 |                |  |  | 07 | Q \$ | Mettre à jour | ) |
|-------------------------------------------------------------------------------------|--------------------|----------------|--|--|----|------|---------------|---|
| ternelo                                                                             |                    |                |  |  |    |      | Help Sign in  |   |
|                                                                                     | Sign in            |                |  |  |    |      |               |   |
| · · · · · · · · · · · · · · · · · · ·                                               | Create new account | Reset password |  |  |    |      |               |   |
| •                                                                                   | Email              |                |  |  |    |      |               |   |
|                                                                                     | Password           |                |  |  |    |      |               |   |
|                                                                                     | Sign in            |                |  |  |    |      |               |   |

Création d'un compte Tornelo cette page va vous permettre de créer un compte Tornelo en renseignant : - votre mail - votre prénom (First name) - votre Nom (Last name) – votre nouveau mot de passe (Password) pensez à décocher la case « newsletter » et confirmez avec le bouton de création de compte « create account »

| rnelo |                                                         |                                                                                 |                                                        |                                                                                                    | Help Sig |
|-------|---------------------------------------------------------|---------------------------------------------------------------------------------|--------------------------------------------------------|----------------------------------------------------------------------------------------------------|----------|
|       | Create new<br>Have you already in<br>Have you forgotter | V account<br>registered for a Tornelo account<br>n your password? Click here to | int? Click here to sign in.<br>to reset your password. | First Time on Tornelo?                                                                                                    |          |
|       | Email                                                   | First name                                                                      | Last name                                              | Create your account to get started managing tournaments,<br>or playing in arbiter-led events!<br>Need help for: Validation failed                                                                                                    |          |
|       | Password<br>Password confirmat                          | ion                                                                             |                                                        | Did you get the message "Email has already been taken"?<br>Your arbiter may have sent you an email invitation. Please<br>check your inbox and Spam folders for an invitation email<br>with the subject "Andre Name invites you to join Tomelo" |          |
|       | I would like to r                                       | receive updates and announcerr                                                  | ents about Tomelo by email                             | If you cannot find the invitation email then reset your<br>password to sign in.                                                                                                    |          |
|       |                                                         |                                                                                 |                                                        |                                                                                                    |          |
|       |                                                         |                                                                                 |                                                        |                                                                                                    |          |
|       |                                                         |                                                                                 |                                                        |                                                                                                    |          |

Un mail de confirmation vous sera envoyé à l'adresse utilisée pour la création du compte par Tornelo <contact@tornelo.com>, si le mail n'est pas reçu vérifiez dans les courriers indésirables

## → Étape 3 :

Entrez votre mail et mot de passe et cliquez sur « Sign In »

| $\leftrightarrow$ $\rightarrow$ C $(a$ tornelo.com/session/r | /new                              | <b>07</b> Q | ☆ | Mettre à jour |
|--------------------------------------------------------------|-----------------------------------|-------------|---|---------------|
| ternelo                                                      |                                   |             |   | Help Sign in  |
|                                                              | Sign in                           |             |   |               |
|                                                              | Create new account Reset password |             |   |               |
|                                                              | Email                             |             |   |               |
|                                                              | Password                          |             |   |               |
| ×                                                            | Sign II                           |             |   |               |